## Istruzioni

## **Comunicazione dati conducente**

- 1. Collegarsi al Portale multiservizi
- 2. Accedere all'area personale facendo click in alto a destra su "ACCEDI ALL'AREA

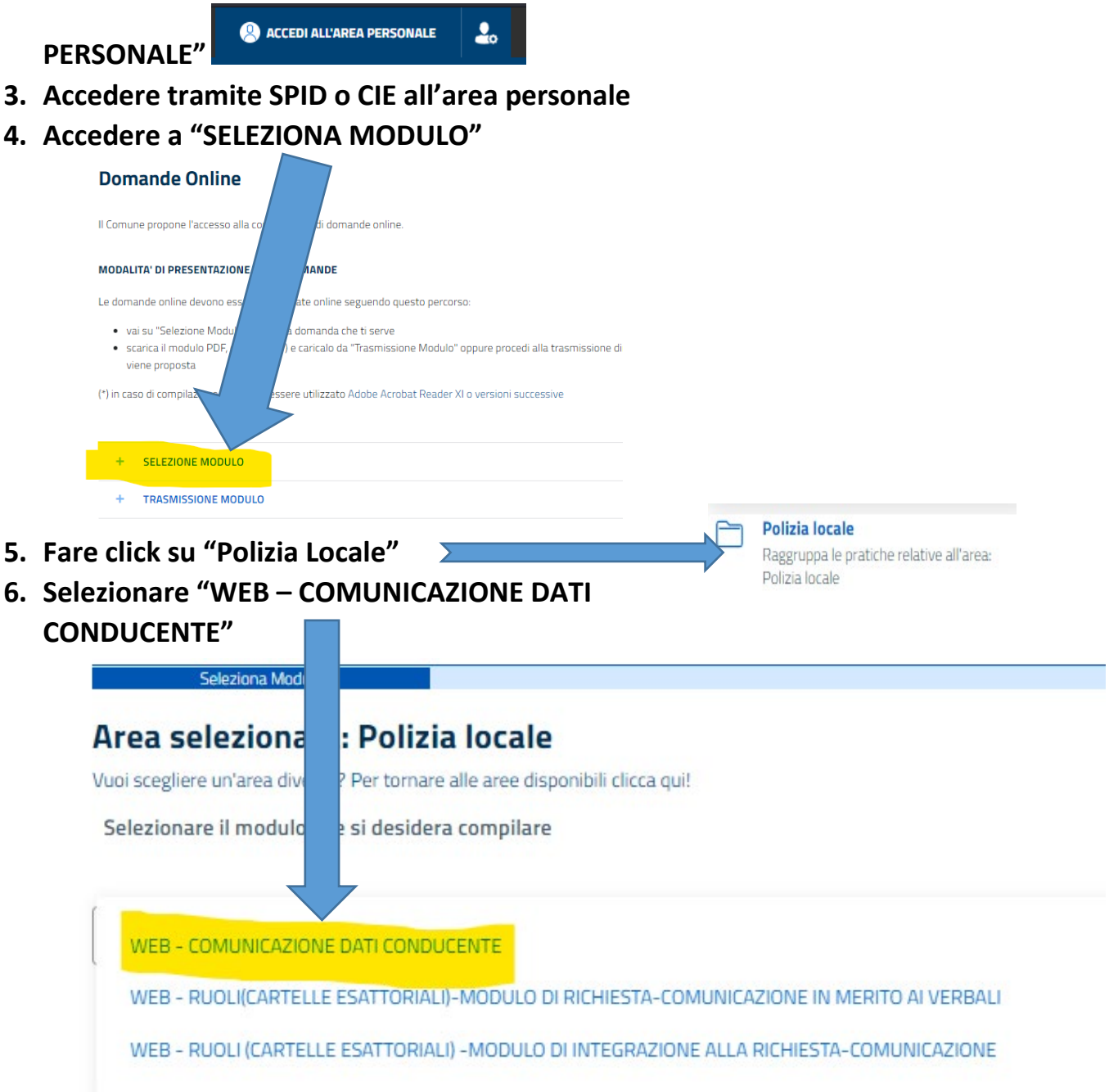

7. Inserire tutti i dati richiesti e premere il tasto "Avanti"

| Avanti                                                                |                                           |                                                 |
|-----------------------------------------------------------------------|-------------------------------------------|-------------------------------------------------|
| omunicazione dati conducente                                          |                                           |                                                 |
| Verbale - Anagrafica Proprietario/Delegato                            | Anagrafica delegante                      | Anagrafe Conducente/Trasgressore                |
| Compilazione pratica                                                  |                                           |                                                 |
| Pagina 1 - Verbale - Anagrafica Proprietario/Do                       | elegato                                   |                                                 |
| Verbale - Anagrafica del Proprietario/Delegato                        |                                           |                                                 |
|                                                                       |                                           |                                                 |
| inserire di seguito il numero di verbale. Il numero di verbale e con  | nposto da tre campi Numero/Lettera/Anno   |                                                 |
| Numero Verbale *                                                      | Lettera verbale *                         |                                                 |
| 12345                                                                 | E                                         |                                                 |
|                                                                       |                                           |                                                 |
| Anno verbale *                                                        | Data verbale *                            |                                                 |
| 2022                                                                  | ✓ 01/07/2022                              |                                                 |
|                                                                       |                                           |                                                 |
| Anagrafica del presentatore domanda                                   |                                           |                                                 |
|                                                                       |                                           |                                                 |
|                                                                       |                                           |                                                 |
| Proprietario/Locatario o conducente                                   |                                           |                                                 |
|                                                                       |                                           |                                                 |
| AI I ENZIONE I dati sotto riportati si riferiscono al soggetto che st | ta presentando la comunicazione. Non modi | ficare tali dati, compilare solo i campi vuoti. |
| Cognome *                                                             | Nome *                                    |                                                 |
|                                                                       |                                           |                                                 |

#### 8. IMPORTANTE

# SOLO NEL CASO SI TRATTI DI UNA DELEGA compilare i dati delegante altrimenti premere "Avanti" senza compilare

### 9. Leggere attentamente le dichiarazioni e scegliere quella corretta

| Pagina 3 - Anagrafe Conducente/Trasgressore                                                                                                    |
|----------------------------------------------------------------------------------------------------|
| Anagrafe Conducente/Trasgressore                                                                                                    |
| In qualità di redattore della presente comunicazione, consapevole delle responsabilità e delle sanzioni penali nel caso di false attestazioni (art 76 DPR 445/2000),<br>DICHIARO CHE:                                                                                                    |
| DICHIARO:                                                                                                    |
| nelle circostanze di tempo e di luogo riportate nel verbale di cui sopra, ero io alla guida del veicolo contravvenzionato                                                                                                    |
| DICHIARO:                                                                                                    |
| il conducente sotto indicato HA preso visione e piena conoscenza del verbale di cui sopra, ed è pertanto consapevole della detrazione dei punti dalla patente in<br>esso indicati e delle eventuali sanzioni accessorie                                                                                                    |
|                                                                                                    |
| DICHIARO:                                                                                                    |
| il conducente sotto indicato NON HA preso visione e piena conoscenza del verbale di cui sopra, pertanto NON E' consapevole della detrazione dei punti dalla<br>patente in esso indicati e delle eventuali sanzioni accessorie. IL VERBALE SARA' QUINDI NOTIFICATO AL CONDUCENTE-TRASGRESSORE, CON L'AGGIUNTA DELLE<br>ULTERIORI SPESE POSTALI. |
|                                                                                                    |

### **10. Compilare le informazioni per dichiarare i dati del conducente riferiti al verbale**

| Il giorno *                  | Alle ore: *                |  |
|------------------------------|----------------------------|--|
| 29/06/2022                   | 12:30                      |  |
| guida del veícolo            |                            |  |
| Tipo veicolo *               | Targato: *                 |  |
| Autoveicolo                  | AB1234CF                   |  |
| rovava il/la signor/signora: |                            |  |
| Cognome *                    | Nome *                     |  |
| BIANCHI                      | MARIO                      |  |
| Codice Fiscale *             | Nato a: *                  |  |
| BNCMRA77B15C388G             | MILANO                     |  |
| Data di nascita *            | Residente nel comune di: * |  |
| 28/06/1977                   | MILANO                     |  |
| Provincia di residenza *     | in Via/Piazza *            |  |
| MI                           | POMA                       |  |

11.Leggere attentamente le ultime DICHIARAZIONI che è obbligatorio accettare e premere il tasto "Avanti"

12.Inserire gli allegati richiesti, obbligatoria la patente e in caso di "DELEGA" la scansione della delega firmata e premere il tasto "Avanti"

| Seleziona il modulo da trasmettere               | Allegati del modulo |        |
|--------------------------------------------------|---------------------|--------|
| Allegati del modulo                              |                     |        |
|                                                  |                     |        |
| - Facence                                        |                     |        |
| Patente.pdf                                      |                     |        |
|                                                  |                     |        |
| Max-10 MR - estensioni-[]                        |                     |        |
|                                                  |                     |        |
| Download Elimina                                 |                     |        |
| Pagamento                                        |                     |        |
| + -                                              |                     |        |
| Ricevuta Pagamento                               |                     |        |
| Clicca qua o trascina per aggiungere i documenti |                     |        |
| • • • • • • • • • • • • • • • • • • •            |                     |        |
|                                                  |                     |        |
| Max:10 MB - estensioni:[]                        |                     |        |
|                                                  |                     |        |
| DELEGA                                           |                     |        |
| ✓Delega firmata dal delegante                    |                     |        |
| Delega.pdf                                       |                     |        |
|                                                  |                     |        |
| <u>Scarica modello base</u>                      |                     |        |
| Max: 10 MB - estensioni:[]                       |                     |        |
| Download Elimina                                 |                     |        |
|                                                  |                     |        |
|                                                  |                     |        |
|                                                  |                     |        |
| c h                                              |                     |        |
|                                                  |                     |        |
| Max MB - estensioni/1                            |                     |        |
|                                                  |                     |        |
| Dow d Elimina                                    |                     |        |
|                                                  |                     |        |
|                                                  |                     |        |
|                                                  |                     | Avanti |

Con il tasto + sarà possibile aggiungere allegati ulteriori (esempio fronte/retro in 2 file 13.Premere il tasto trasmetti

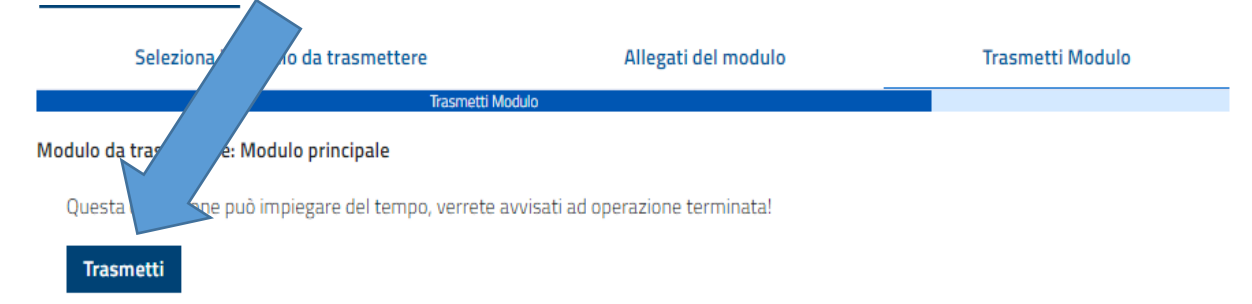

14.Premi il tasto "Scarica Ricevuta" per ottenere il PDF della ricevuta di avvenuta trasmissione

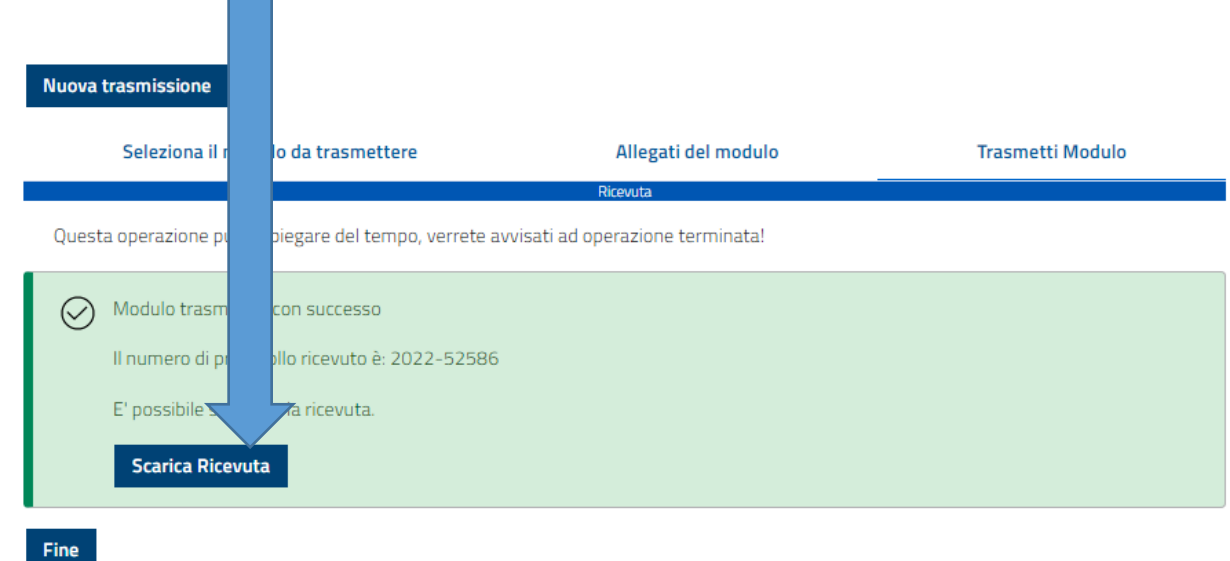

15.La ricevuta PDF sarà simile a quella sottostante dove ci sarà numero di protocollo, nome del presentatore, data, ora e allegati presentati

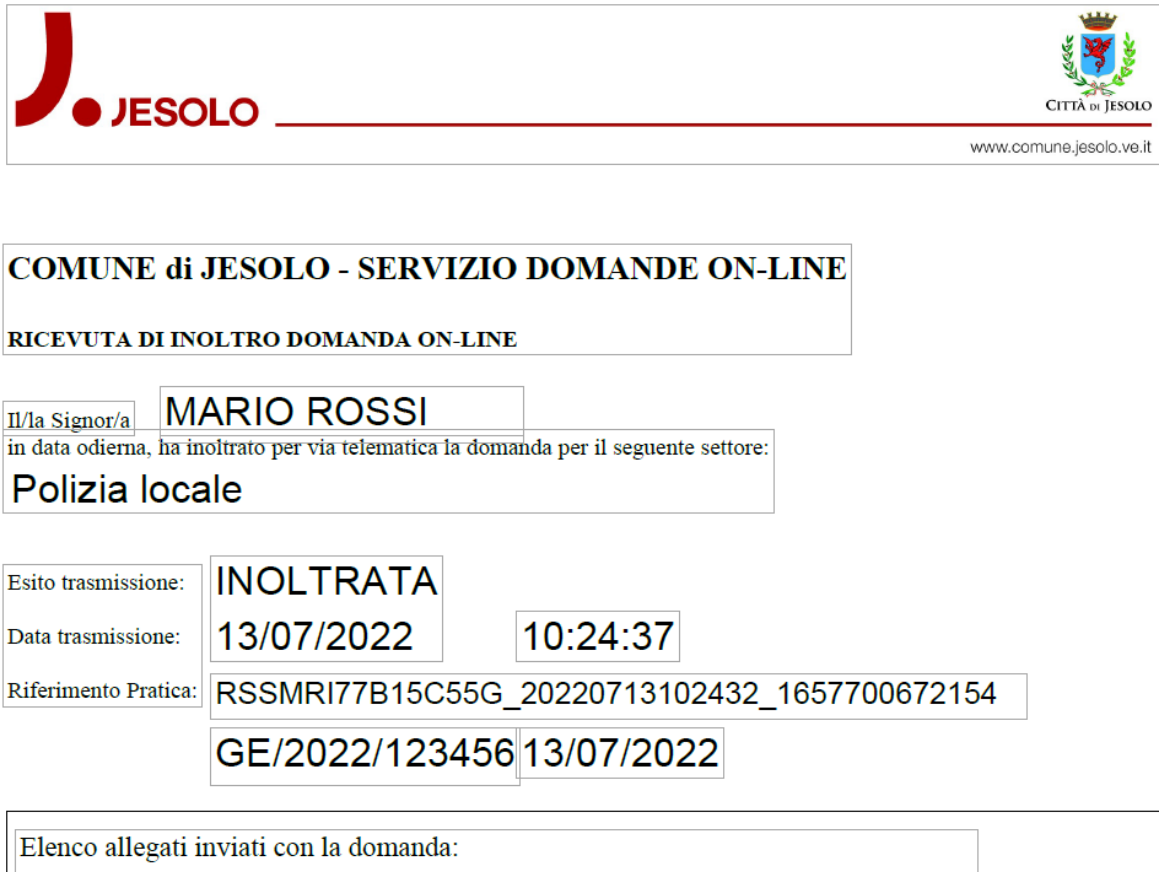

(Modulo Principale) 126\_BIS\_K2.pdf

16. Nella sezione "Elenco domande" sarà possibile vedere le domande trasmesse e il loro iter

| Арринанена                     |                                     |                |                            |                                   | Domande Online |        |
|--------------------------------|-------------------------------------|----------------|----------------------------|-----------------------------------|----------------|--------|
| Selezione ed invio             |                                     | Elenco domande |                            |                                   |                |        |
|                                |                                     |                |                            |                                   |                | Non    |
| Elenco d                       | In trasmissione                     | Trasmesse      | Prese in caric             | D                                 |                |        |
|                                |                                     |                |                            |                                   |                |        |
| Le domande tra                 | smesse si riferisco                 | ono a domand   | e che sono s               | tate correttame                   | nte trasm      | nesse. |
| Le domande tra:<br>PROTOCOLLO: | smesse si riferisco<br>GE/2022/7337 | ono a domand   | e che sono s<br>Rotocollo: | state correttame<br>GE/2021/94260 | nte trasm      | iesse. |

18. All'interno della domanda si possono trovare i documenti relativi alla domanda trasmessa (Ricevuta, domanda in formato pdf...)

| DETTAGLIO               |                      |                   |                                |            | Torna all'elenco |
|-------------------------|----------------------|-------------------|--------------------------------|------------|------------------|
| DESTINATARIO:<br>NUMERO | ENTE<br>GE/2022/7337 |                   | DATA INVIO<br>DATA PROTOCOLLO: | 03/02/2022 |                  |
| PROTOCOLLO:             |                      |                   |                                |            |                  |
|                         |                      |                   |                                |            |                  |
| ALLEGATI                |                      |                   |                                |            |                  |
| PDF modulo pri          | ncipale              | E Metadati conten | uti nei moduli                 | Ricevuta   |                  |
|                         |                      |                   |                                |            |                  |